中央バスHPにアクセス

https://www.chuo-bus.co.jp/

②トップページから『中央バス運休情報』をクリック、またはタップ

③運休情報の受信を希望する路線のページのスイッチを「OFF」から「ON」に変更する

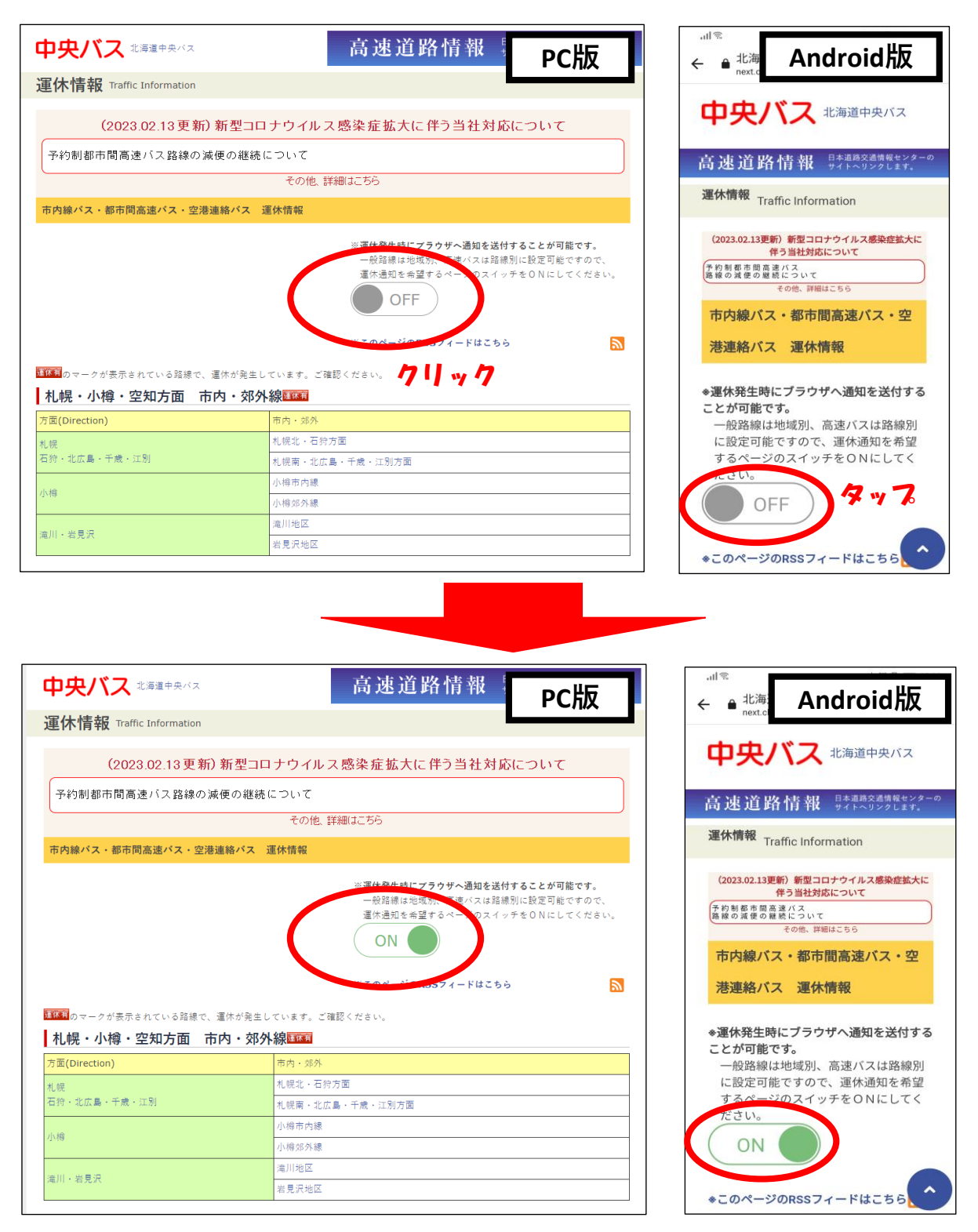

④設定完了です。以降は「ON」に設定したページの路線が運休になった場合は、 プッシュ通知が届くようになります。